## ¿Cómo adquirir un crédito directo con UNITECNAR?

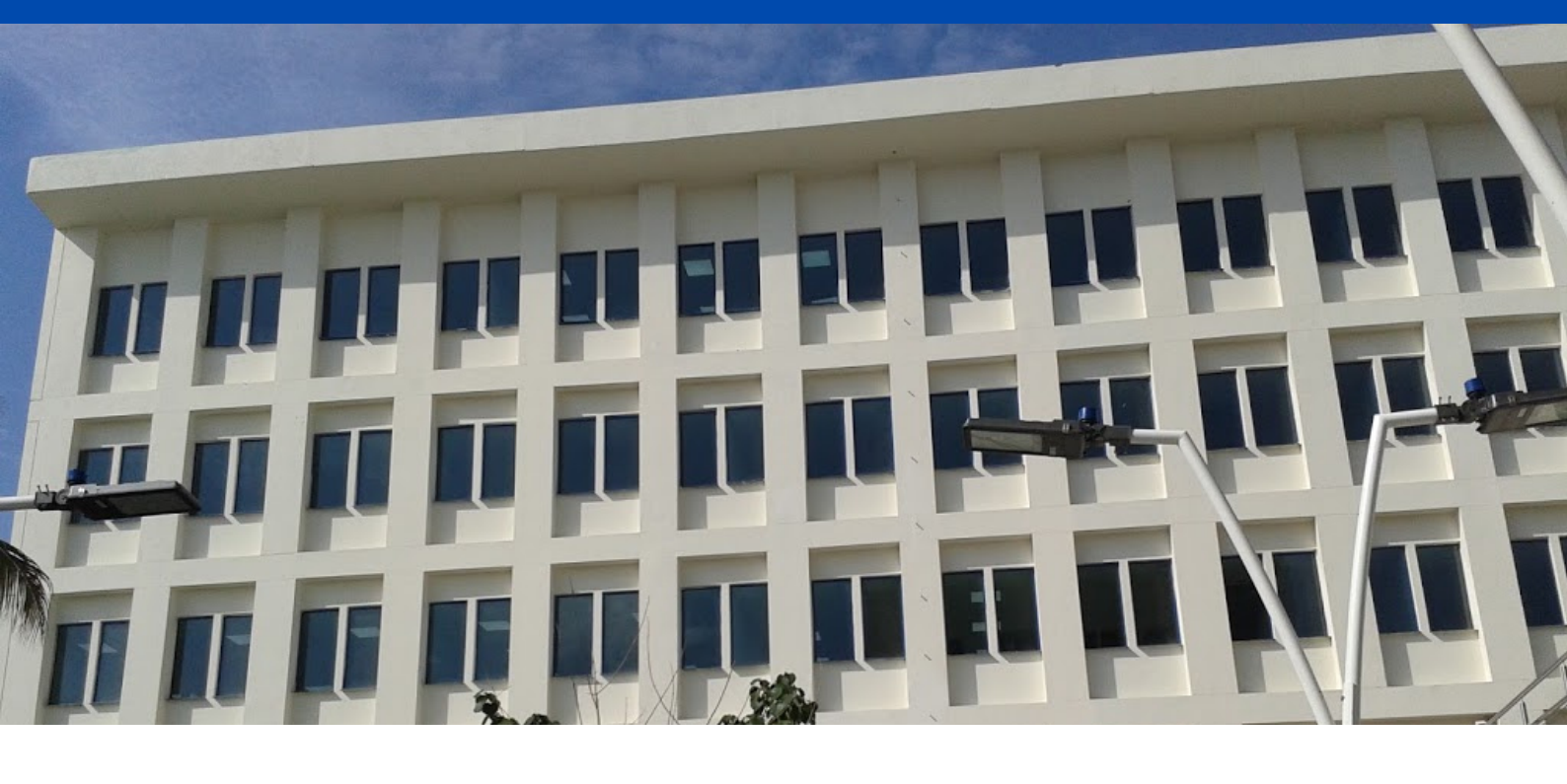

## PASOS PARA SOLICITAR CREDITO DIRECTO:

1. Ingrese al link: <u>online.unitecnar.edu.co</u>

En la sección de financiación, elija la opción COMPROBANTE DE PAGO, seleccione su tipo usuario y digite su documento de identidad, luego descargue su factura por valor de \$25.000 y realice el pago corresppondiente.

2. Cuando su pago se encuentre activo, nuevamente ingrese al link: <u>online.unitecnar.edu.co</u>, pero esta vez seleccione la opción FORMULARIO DE FINANCIACIÓN.

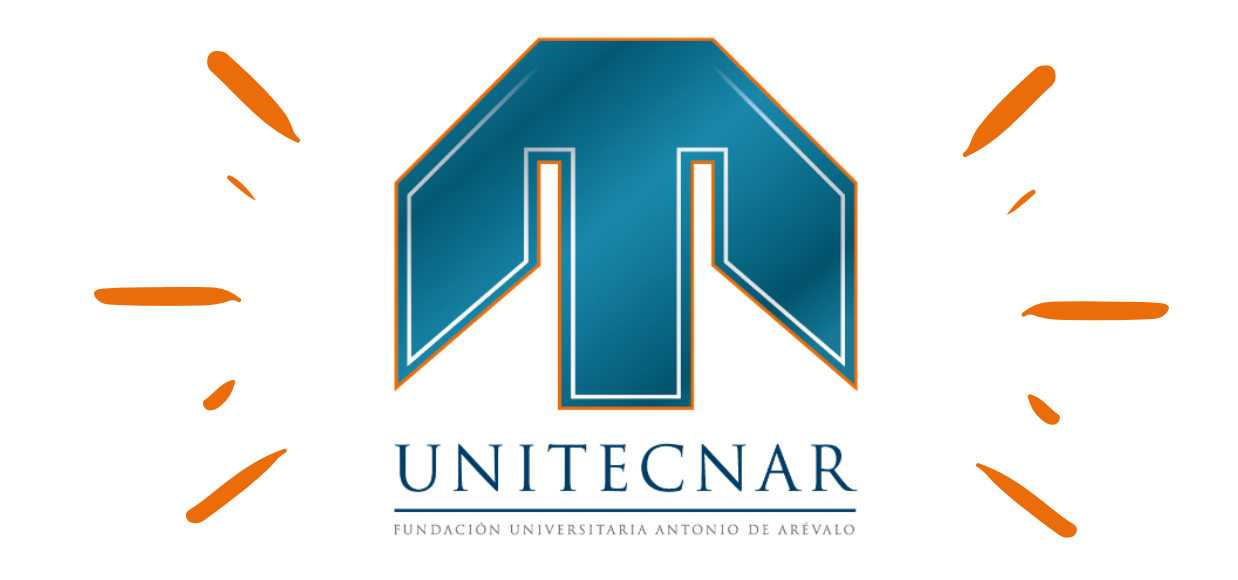

3. Ingrese con su número de identificación (usuario) y número de referencia del recibo del estudio de crédito (contraseña).

4. Diligencie los formularios y cargue en pdf, uno a uno los documentos requeridos.

5. Seleccione la opción subir y guardar archivo.

6. Espere 48 horas aproximadamente por la preaprobación del crédito.

7. pasado ese tiempo, vuelva a ingresar a la página; leer cuidadosamente, imprimir y firmar los documentos (no debe diligenciarlos).

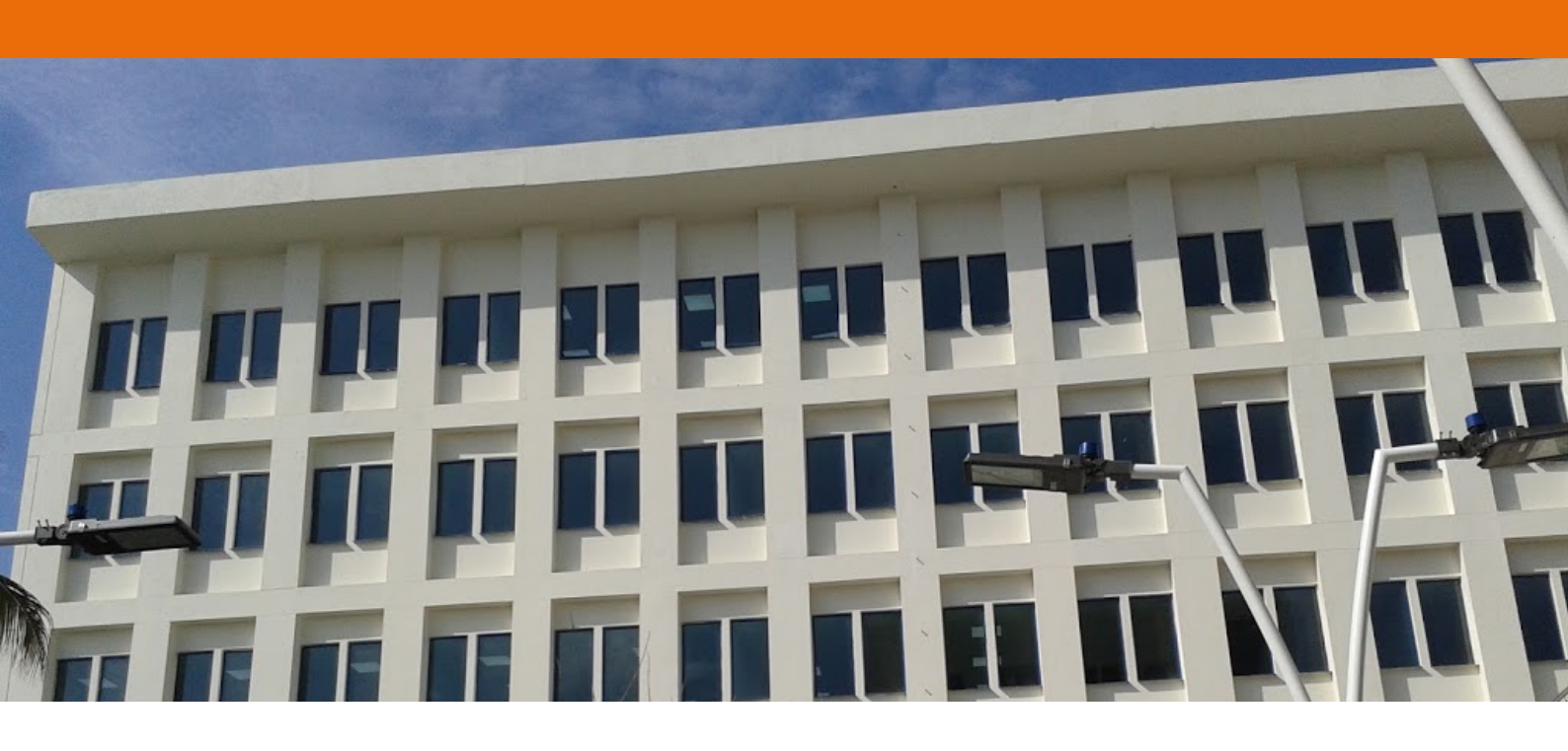

- 8. Enviar todos los sgtes documentos:
  - pagaré firmado por ambos.
  - Autorización de consulta y reporte firmado por ambos.
  - Autorización de tratamiento de datos firmado por ambos.
  - Orden de matrícula.

Enviarlos al siguiente correo electrónico: <u>creditodirecto@unitecnar.edu.co</u> para que así usted pueda cancelar la cuota inicial y resto diferirlo a cuotas.

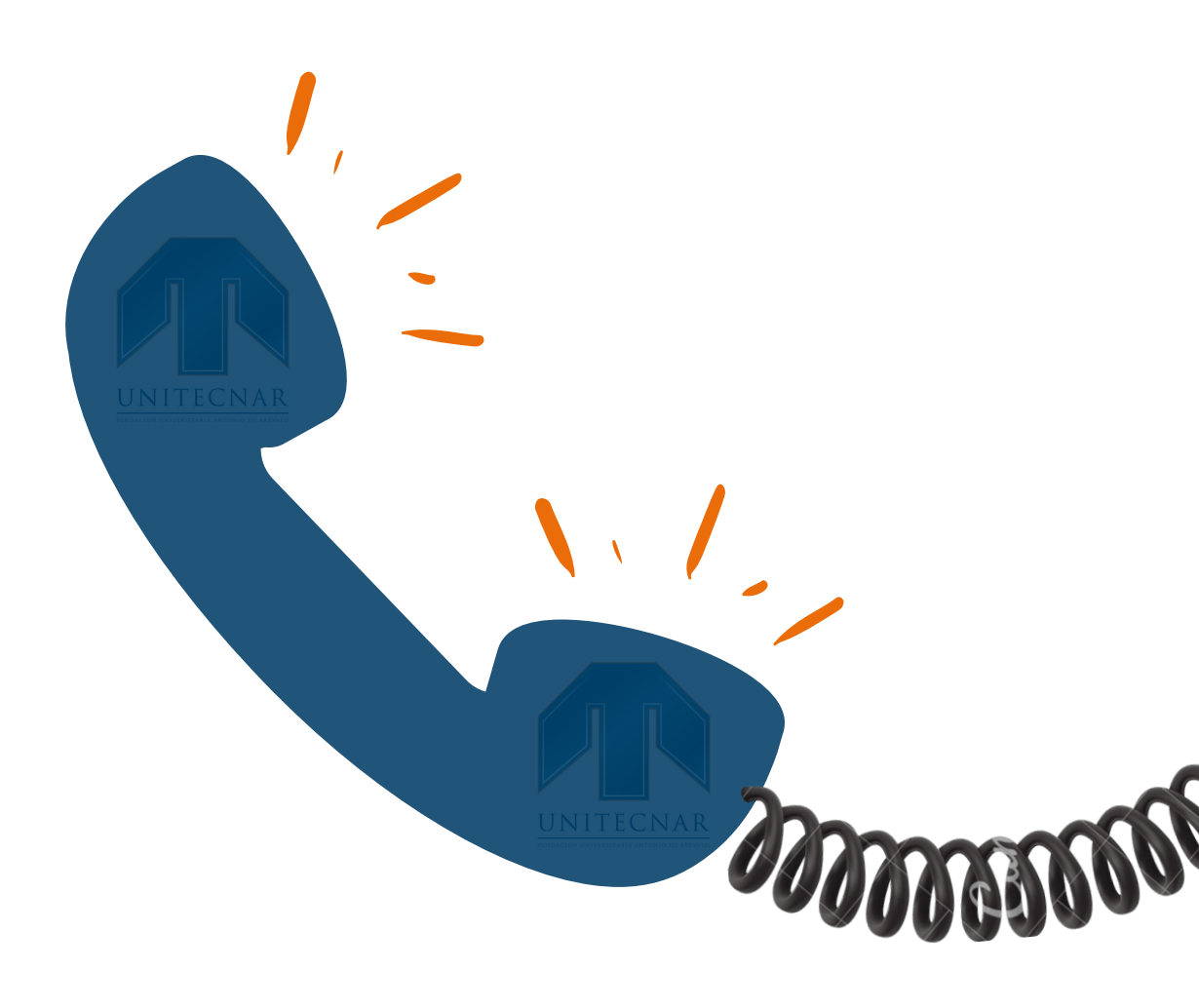

## **CONTÁCTENOS**

Para mayor información comunicarse a los siguientes números telefónicos:

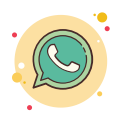

3135406722

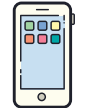

3135406676

O si lo prefiere, puede contactarnos mediante los siguientes correos eletrónicos:

auxiliar.credito@unitecnar.edu.co auxiliar.credito3@unitecnar.edu.co